## Programma SOFTWARE **DISLESSIA EVOLTUIVA**, DI Enrico Savelli e Svano Pulga, Ericson

| Dislessia ev<br>vocale)<br>Attività di recu | pero su analisi fonologica, sintesi f                                  | onemica e accesso lessicale |
|---------------------------------------------|------------------------------------------------------------------------|-----------------------------|
| Enrico Savelli, Svan                        | o Pulga                                                                |                             |
| 215                                         | Minikit                                                                | prezzo di listino           |
| Dislessio                                   | ISBN: 978-88-7946-956-2                                                | <del>C 98,00</del>          |
| 3 Standard                                  | Pubblicazione: 01/11/2006                                              | € 83,30                     |
|                                             | Livello scolastico NIPSI <sup>®</sup> S2 <sup>®</sup> U<br>di utilizzo |                             |
|                                             |                                                                        |                             |

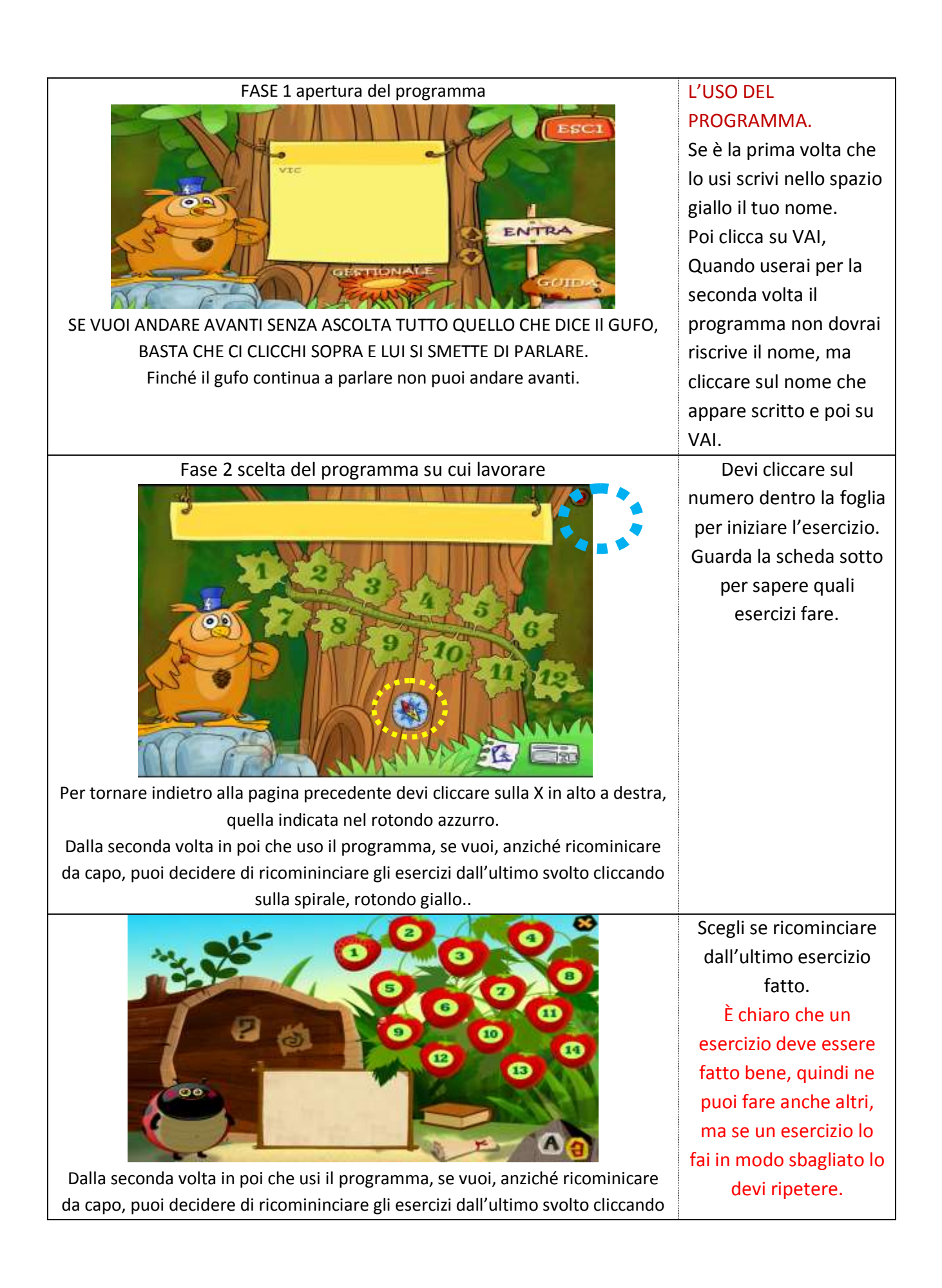

| sulla spirale, rotondo                                                                                                    | giallo.                                                                                                    |                       |                            |                   |
|----------------------------------------------------------------------------------------------------|----------------------------------------------------------------------------------------------------|-----------------------|----------------------------|-------------------|
| CHE COSA                                                                                                    | COME VA ESEGUITO L'ESERCIZIO                                                                                                    | COME R                | ISOLVI L'E                 | SERCIZIO.         |
| Le due lettere su cui lavorare<br>A   C   D   C   C   A   C   D   C   C   A   C   C   C   C   C   C   C                                                                                                    | <ul> <li>1)Si scelgono due lettere su cui esercitarsi;</li> <li>2) il tipo di scansione (come è visualizzato) con la<br/>barra spaziatrice se tu che fai apparire via via<br/>ogni esercizio, con AUTOMATICO è il computer</li> </ul> | bene                  | Qualche<br>errore          | Con<br>difficoltà |
| Tipo di scansione Tempo di permanenza                                                                                                    | che sceglie l'esercizio.                                                                                                    |                       |                            |                   |
| Burns spanternis Automatica Serapra vide controlini                                                                                                    | <ul> <li>4) il tipo di carattere: maiuscolo, minuscolo, corsivo</li> <li>5) quanti esercizi fare ogni volta.</li> <li>L'esercizio richiede che tu riconosci tra le lettere quella che si è vista sopra per poco tempo.</li> </ul>     | Scrivi co<br>incontri | n quali let<br>più diffico | tere<br>Ità       |
| Acquisizione (e stabilizzazione) del codice alfabetico e del<br>sistema di «mappatura» grafema-fonema.<br>Il bambino ha difficoltà nella conoscenza degli elementi basilari<br>dell'alfabeto (le lettere), nel riconoscimento dei grafemi e delle<br>corrispon-denze segno-suono. |                                                                                                    |                       |                            |                   |

|                                                                                                    |                                                                                                    | 00115  |                   |                   |
|----------------------------------------------------------------------------------------------------|----------------------------------------------------------------------------------------------------|--------|-------------------|-------------------|
| CHE COSA:                                                                                                    | COIVIE VA ESEGUITO L'ESERCIZIO                                                                                                    | COIVIE | RISOLVI L'E       | SERCIZIO.         |
| Analisi metafonologica                                                                                                    |                                                                                                    |        |                   |                   |
| Liste parole (Notice plu user) (Descents materixe) (Descents complete)                                                                                                    | <ol> <li>1)Scegli la lista di parole su cui ti vuoi esercitare:<br/>vocaboli più usati,</li> <li>2) di quante lettere deve essere formata la</li> </ol> | bene   | Qualche<br>errore | Con<br>difficoltà |
| Lettere per parola                                                                                                    | parola;                                                                                                    |        |                   |                   |
|                                                                                                    | 3) indicare in quale posizione si dove trovare la                                                                                                    |        |                   |                   |
| Posizione lettera mancante                                                                                                    | lettera mancante;                                                                                                    |        |                   |                   |
|                                                                                                    | 4) tipo di carattere maiuscolo minuscolo.                                                                                                    |        |                   |                   |
| Tipo di carattere                                                                                                    | 5) deve essere inserita la lettera mancante.                                                                                                    |        |                   |                   |
| (Animati) (Animati)                                                                                                    |                                                                                                    |        |                   |                   |
| A_ESSO                                                                                                    |                                                                                                    |        |                   |                   |
| TR_TTO                                                                                                    |                                                                                                    |        |                   |                   |
| Costruzione delle operazioni di conversione grafema-fonema.<br>Difficoltà nella rappresenta-zione della struttura ortografi-ca e<br>fonologica delle parole (il bambino deve riflettere sulla<br>posizione dei suoni e quindi delle lettere all'interno delle<br>parole). |                                                                                                    |        |                   |                   |

| CHE COSA                                                                                                    | COME VA ESEGUITO L'ESERCIZIO                                                                                                    | COME | RISOLVI L'E                                        | SERCIZIO.         |  |
|----------------------------------------------------------------------------------------------------|----------------------------------------------------------------------------------------------------|------|----------------------------------------------------|-------------------|--|
| Sintesi fonemica                                                                                                    | Si consiglia l'uso della barra spaziatrice                                                                                            |      |                                                    |                   |  |
| Liste parole (Suchell pli unit) (Discove ritrorite) (Discove ritrorite) Lettere per parola                                                                                                    | <ol> <li>1)Si sceglie il vocabolario da usare;</li> <li>2) il numero di lettere che devono formare la<br/>parola;</li> </ol>          | bene | Qualche<br>errore                                  | Con<br>difficoltà |  |
|                                                                                                    | Che permette di fare apparire una lettera alla                                                                                        |      |                                                    |                   |  |
| Tipo di scansione Tempo di scansione  Bere qualificatione  Cautoratien  Cautoratien | volta ogni volta che si preme la barra.<br>4) tipo di carattere, maiuscolo o minuscolo.                                               |      | Scrivi con quali lettere<br>incontri pi difficoltà |                   |  |
| Tipo di carattere<br>(estanole) (encentr)                                                                                                    | Il compito è quello di fare apparire una lettera<br>alla volta, si dovrà cercare di indovinare la parola<br>prima che sia completata. |      |                                                    |                   |  |
| CHIAMAR                                                                                                    |                                                                                                    |      |                                                    |                   |  |
| Difficoltà nel segmentare la parola nei costituenti sillabici e<br>nell'eseguire il proces-so della fusione sillabica (non riesce ad<br>assemblare rapidamente i suoni che derivano dalle sillabe che<br>compongono le parole).<br>Scopo di questo esercizio e favorire lo sviluppo del processo di sintesi fonemica on line e<br>la sua automatizzazione, moltre possono multare favoriti i processi di accesso lessicale e<br>in generale la strategia di top dove di guessing.                                                                                                    | •                                                                                                    |      |                                                    |                   |  |

| CHE COSA                                                                                                    |                                                                                                    | COME VA ESEGUITO L'ESERCIZIO                                                                                                    | COME RISOLVI L'ESERCIZIO.                  |                         |                   |
|----------------------------------------------------------------------------------------------------|----------------------------------------------------------------------------------------------------|----------------------------------------------------------------------------------------------------|--------------------------------------------|-------------------------|-------------------|
| Lettura a scansione par                                                                                                    | ola per parola                                                                                                    | Si consiglia l'uso della barra spaziatrice                                                                                                    |                                            |                         |                   |
| Scegli testo<br>Storia del cagnolino e dell'oson i 121 parole)                                                                                                    | Tipo di scansione                                                                                                    | 1)Scegliere il tipo testo: 5-7 anni, 8-12 anni o<br>personalizzato (sono i testi inseriti<br>personalmente ed assegnati al bambino dal                                                                   | bene                                       | Qualche<br>errore       | Con<br>difficoltà |
| Stores della talpa ingorda (181 parole)<br>Stores dell'accellino egista (202 parole)<br>Il bardano colorato (254 parole)<br>Il paese di vetra (264 parole)<br>Il monto (281 parole)                                                                                                    | Tempo di scansione                                                                                                    | docente);<br>2) tipo di scansione automatica o barra<br>spaziatrice. La barra spaziatrice permette di fare                                                                                               | Scrivi c                                   | on quali let            | tere              |
| Il nametto Federico (218 pamie)<br>Per an nam (202 pamie)<br>La pulce e la fumaca (106 pamie)<br>Difficoltà pol commontano la pi                                                                                                    |                                                                                                    | apparire una parola alla volta, quindi il controllo<br>è più alto e diretto da parte del bambino.<br>Quella automatica richiede l'impostazione del                                                       |                                            | incontri più difficoltà |                   |
| Difficolta nel segmentare la parola nel costituenti<br>sillabici e nell'eseguire il proces-so della fusione sillabica<br>(non riesce ad assemblare rapidamente i suoni che                                                                                                    |                                                                                                    | tempo, il bambino si deve adattare alla velocità<br>del computer.<br>3) tipo di carattere, maiuscolo o minuscolo.                                                                                        | compito per lo studente,<br>quale svolgere |                         | studente,<br>gere |
| derivano dalle sillabe che compongono le parole).<br>Scopo di questo esercizio e favorire la sviluppo dei processo di sintesi fonemica on line e<br>la sua automatizzazione, inoltre possono risultare favoriti i processi di accesso lessicale e<br>in generale la strategia di top down di guessing. |                                                                                                    | L'ESERCIZIO SI SVOLGE IN DUE MODALITÀ<br>MODALITÀ A)<br>1)è il bambino che fa apparire le parole pigiando                                                                                                |                                            |                         |                   |
| Nota per esaminatore. Il computer registra i tempi di scansione<br>di ogni parola.                                                                                                    |                                                                                                    | <ul> <li>sulla barra spaziatrice senza la lettura da parte</li> <li>del bambino, ma legge solo lo studente;</li> <li>2) è il bambino che fa apparire le parole pigiando</li> </ul>                       |                                            |                         |                   |
| Si possono inserire brani<br>personalizzare andando sulla<br>funzione inizio programma .                                                                                                    | GESTIONALE                                                                                                    | sulla barra spaziatrice <b>con la lettura</b> da parte del<br>bambino, lo studente legge con il computer<br>/dopo il computer.<br>MODALITÀ B)                                                            |                                            |                         |                   |
| 00                                                                                                    | come fare.<br>1) Clicca su matita, crea<br>esercizi,<br>2) inserisce i brani che vuoi o<br>scrivendolo o conjandoli o                                                                                                 | 1)è il computer che fa apparire le parole in modo<br>automatico secondo il tempo stabilito <b>senza la</b><br><b>lettura</b> da parte del bambino, ma legge solo lo<br>studente;                         |                                            |                         |                   |
|                                                                                                    | importandoli;<br>3) una volta inseriti i testi si<br>torna a questa scheda e si<br>clicca sul nome dello<br>studente a cui si vuole<br>aasegnare il nuovo testo<br>andando su "Assegna<br>esercizi" il gioco è fatto. | 2 è il computer che fa apparire le parole in modo<br>automatico secondo il tempo stabilito <b>con la</b><br><b>lettura</b> da parte del bambino, lo studente legge<br>con il computer /dopo il computer. |                                            |                         |                   |

|                                                                              | CHF COSA                                      |                                                                                                    | COME VA ESEGUITO L'ESERCIZIO                                                                                    | COME    | RISOLVI L'E       | SERCIZIO.         |
|------------------------------------------------------------------------------|-----------------------------------------------|----------------------------------------------------------------------------------------------------|----------------------------------------------------------------------------------------------------|---------|-------------------|-------------------|
| Taschistosconi                                                               | in presentazione                              | di narole                                                                                                    |                                                                                                    |         |                   |                   |
|                                                                              | o, presentazione                              | 2 lettere =                                                                                                    | <ol> <li>il tempo di esposizione;</li> <li>dizionario da cui sono tratte le parole (lettere,</li> </ol>         | bene    | Qualche<br>errore | Con<br>difficoltà |
| Caratteristiche fonetiche                                                    | Numero di lettere                             | Siliaba;                                                                                                    | sillabe, non-parole, parole di varia frequenza                                                                  |         |                   |                   |
| La 1001 più unite                                                            | 0                                             | 3 lettere                                                                                                    | tratte da diversi tipi di dizionario);                                                                          |         |                   |                   |
| Ting di scansinge                                                            | Tempo di permatenza                           | parole senza                                                                                                    | 3. la caratteristiche ortografiche della parola                                                                 |         |                   |                   |
|                                                                              | 0.000                                         | senso;                                                                                                    | donnie grunno GL grunno OLL grunno SC ecc.):                                                                    |         |                   |                   |
| (Dere particita ) ( Accentica )                                              | D. Million                                    | 1 o più lattoro                                                                                                    | 4. il numero di lettere che compongono la                                                                       |         |                   |                   |
| Tipo di carattere                                                            | Tempo dinamico                                | =parole                                                                                                    | singola parola;                                                                                                 |         |                   |                   |
| (Addated) (Meansh)                                                           | 66                                            | purore                                                                                                    | 5. tipo di carattere (maiuscolo o minuscolo);                                                                   |         |                   |                   |
|                                                                              |                                               |                                                                                                    | 6. il tempo dinamico. Compito del bambino è                                                                     | compit  | to per lo stu     | idente,           |
|                                                                              |                                               |                                                                                                    | quello di riconoscere la parola presentata e                                                                    | quale s | svolgere.         |                   |
|                                                                              | OSSO                                          |                                                                                                    | scriverla correttamente.                                                                                        |         |                   |                   |
|                                                                              |                                               | 1. State 1. State 1. | Sono stati previsti anche dei dispositivi di                                                                    |         |                   |                   |
|                                                                              |                                               |                                                                                                    |                                                                                                    |         |                   |                   |
| Qui il bam                                                                   | bino deve riscrive                            | rela                                                                                                    | 2010                                                                                                    |         |                   |                   |
| parola dop                                                                   | po che è stata nas                            | costa.                                                                                                    |                                                                                                    |         |                   |                   |
|                                                                              |                                               |                                                                                                    | 1. la possibilità di ripetere, 🥂 🔦 (basta                                                                       |         |                   |                   |
| Objettion di questo eservizio è fa                                           | voire bitte quelle operazioni di              | -nmressing vision- rhe                                                                                                    | cliccare sulla bandiera in basso) con                                                                           |         |                   |                   |
| consentano un rapido riconoscim                                              | ento delle parole. Il formato del             | l'esercizio è quello                                                                                                    | il medesimo tempo di esposizione, la                                                                            |         |                   |                   |
| classico del tachistoscopio in cui                                           | la parola viene presentata con                | un breve tempo di                                                                                                    | presentazione della parola (molti bambini                                                                       |         |                   |                   |
| esposizione (che comunque puo e<br>settati orima di initiare sono:           | issere regolato dal riabilitatore)            | . I parametri che vanno                                                                                                    | possono avere problemi di focalizzazione                                                                        |         |                   |                   |
| 1 il tamos di acosciziona                                                    |                                               |                                                                                                    | dell'attenzione e distrarsi proprio nel momento                                                                 |         |                   |                   |
| 2. la caratteristiche ortografiche                                           | della parola                                  | and the second                                                                                                    | modo di rilevare che quando ciò accade, i                                                                       |         |                   |                   |
| 3. il numero di lettere che compo                                            | ongono la singola parola                      |                                                                                                    | bambini sono molto frustrati e guesto rende                                                                     |         |                   |                   |
| 4. tipo di carattere (maiuscolo o                                            | minuscolo).                                   |                                                                                                    | l'esercizio meno «amichevole»);                                                                                 |         |                   |                   |
| Il bambino deve riconoscere la pa                                            | arola presentata e scriverla corri            | ettamente.                                                                                                    | 2. la possibilità di farsi suggerire dal computer le                                                            |         |                   |                   |
| Sono stati previsti due tipi di faci<br>1. la possibilità di ripetere, con t | litazioni:<br>Il medesimo tempo di esposizion | ie, la presentazione della                                                                                                    | the second second second second second second second second second second second second second second second se |         |                   |                   |
| 2. la possibilità di chiedere al co                                          | mputer, in qualsiasi momento. i               | il suggerimento della                                                                                                    | lettere mancanti                                                                                                |         |                   |                   |
| lettera corretta.                                                            |                                               | 1 - 19                                                                                                    | su questa icona in basso) per                                                                                   |         |                   |                   |
|                                                                              |                                               |                                                                                                    | completare la parola, quando deve essere                                                                        |         |                   |                   |
|                                                                              |                                               |                                                                                                    | riscritta (anche in questo caso abbiamo                                                                         |         |                   |                   |
|                                                                              | BASTA PIGIARE                                 | ILIASIU                                                                                                    | verificato che molti bambini erano                                                                              |         |                   |                   |
|                                                                              | INVIO SULLA TA                                | ASTIERA                                                                                                    | notevolmente frustrati di non riuscire a                                                                        |         |                   |                   |
| LUCICICIO ALL ALTINU.                                                        |                                               |                                                                                                    | raggiungere un risultato pienamente corretto, in                                                                |         |                   |                   |
|                                                                              |                                               |                                                                                                    | quanto erano nusciti ad avere un identificazione<br>solo parziale della parola                                  |         |                   |                   |
| States .                                                                     | Per impostare                                 | le variabili                                                                                                    | presentata).Incidentalmente. vorremmo                                                                           |         |                   |                   |
| Contra Marco                                                                 | dell'esercizio                                |                                                                                                    | sottolineare come questo tipo di esercizio, che                                                                 |         |                   |                   |
| Jame J                                                                       |                                               |                                                                                                    | originariamente è stato concepito per                                                                           |         |                   |                   |
| 4                                                                            |                                               |                                                                                                    | potenziare i processi di riconosci-mento visivo                                                                 |         |                   |                   |
| INIZIA                                                                       | Per iniziare l'es                             | ercizio                                                                                                    | rapido utili alla lettura, si sia rivelato in molti casi                                                        |         |                   |                   |
| Ś                                                                            |                                               |                                                                                                    | un ottimo esercizio anche per migliorare la correttezza ortografica in scrittura.                               |         |                   |                   |
|                                                                              |                                               |                                                                                                    |                                                                                                    |         |                   |                   |

|                                                                                                    | CHE COSA                                                                                                    |                                                                                                    | COME VA ESEGUITO L'ESERCIZIO                                                                                                    | COME                                                                                                    | RISOLVI L'E                                               | SERCIZIO.         |  |
|----------------------------------------------------------------------------------------------------|----------------------------------------------------------------------------------------------------|----------------------------------------------------------------------------------------------------|----------------------------------------------------------------------------------------------------|----------------------------------------------------------------------------------------------------|-----------------------------------------------------------|-------------------|--|
| Lettura inca                                                                                         | lzante di sillabe e pa                                                                                                    | arole                                                                                                    |                                                                                                    |                                                                                                    |                                                           |                   |  |
| Numero Ilsta<br>Lista 1<br>Lista 2<br>Lista 2<br>Lista 3<br>Lista 4<br>Lista 5<br>Lista 6<br>Lista 7 | Tipo di lista<br>Tipo di lista<br>Divisiona<br>Tipo di risposta<br>Covisiona<br>Tipo di cavattere<br>Tipo di cavattere | Jna volta<br>atta la scelta<br>lella lista per<br>isualizzarla<br>liccarci<br>opra.                                                                                                    | <ol> <li>1)scegliere la lista su fare l'esercizio: lista sillabe,<br/>lista parole, lista personalizzata (inserita dal<br/>tutor);</li> <li>2) tipo di lista, fissa viene sempre nello stesso<br/>ordine, casuale le sillabe, parole sono<br/>rimischiate.</li> <li>3) tipo di risposta:orale</li> </ol>                                                                                            | bene                                                                                                    | Qualche<br>errore                                         | Con<br>difficoltà |  |
| Unit effaire<br>Little parkit<br>Networkszell                                                        | Utte elilie<br>Utte park<br>Noosikaati<br>OSSO                                                                                                    |                                                                                                    | l'automatizzazione dei processi di decodifica e di<br>riconoscimento rapido di unità sub-lessicali<br>(sillabe) o lessicali (parola), attraverso la<br>presentazione sequenziale a tempi presta-biliti<br>di liste graduate per difficoltà.<br>Cliccando i pulsanti «Liste sillabe» e «Liste<br>parole» il computer carica una serie di liste già                                                   | compito per lo studente,<br>quale svolgere.<br>Tipo di risposta: orale.<br>appare la parola,<br>quando scompare va<br>ripetuta a livello orale.<br>Tipo di risposta: scritta. |                                                           |                   |  |
| Qui il bam<br>parola doj                                                                             | Qui il bambino deve riscrivere la parola dopo che è stata nascosta.                                                                                                    |                                                                                                    | predisposte e graduate. Per leggerle basta<br>cliccare sul titolo. L'esercizio può essere<br>personalizzato nel gestionale.<br>Impostando nei parametri la modalità di risposta<br>«A tempo», vengo-no presentati in sequenza                                                                                                    | appare la parola,<br>quando scompare va<br>riscritta<br>Tipo di risposta: a<br>tempo sono presentate                                                                          |                                                           |                   |  |
| Si possono inserire brani<br>personalizzare andando sulla<br>funzione inizio programma .             |                                                                                                    | tutti gli elementi della lista prescelta con una<br>scansione temporale che viene predefinita,<br>selezionandola dal parametro del tempo di<br>comparsa degli stimoli dal menu iniziale. Se si<br>desidera lavorare più volte con una stessa lista e<br>con uno stesso ritmo di presentazione degli<br>stimoli, è possibile selezionare nel menu iniziale<br>la riorganizzazione casuale degli elementi di una<br>lista. In questo modo una stessa lista può essere<br>riproposta un numero potenzialmente illimitato<br>di volte, evitando che il bambino apprenda la<br>sequenza, ma consentendogli di provare e ri-<br>provare la sua abilità, fino a raggiungere il<br>criterio fissato dal tuto (di solito il 100% di | a temp<br>o parol<br>studen<br>una do<br>rispett:<br>di espc<br>Regola<br>velocit<br>per poi<br>via.                                                                                                    | o tutte le si<br>le della lista<br>te deve leg<br>po l'altra<br>ando la velo<br>sizione.<br>re il tempo<br>à dello stud<br>abbassarlo                                         | llabe<br>, lo<br>gerle<br>ocità<br>sulla<br>ente<br>o via |                   |  |
| NOTA: PER<br>PASSARE DA UN<br>ESERCIZIO ALL'ALTRO.                                                   | PER       BASTA PIGIARE IL TASTO         E DA UN       INVIO SULLA TASTIERA         IO ALL'ALTRO.       Per impostare le variabili         dell'esercizio       dell'esercizio                                                                                                    |                                                                                                    | correttezza); una volta raggiunto l'obiettivo si<br>può ulteriormente ridurre il tempo di<br>presentazione degli stimoli o, se questo abbiamo<br>dati a sostegno che ciò effettivamente avvenga,<br>ma la sensazione è che soprattutto lavorando<br>con unità sillabiche che possono ricorrere in<br>molte parole, in posizioni diverse, i processi di<br>generalizzazione possano essere favoriti. |                                                                                                    |                                                           |                   |  |
| INIZIA                                                                                               | Per iniziare l'eser                                                                                                    | cizio                                                                                                    |                                                                                                    |                                                                                                    |                                                           |                   |  |

|                                                                                                    | CHE COSA                                                                                                    |                                                                                                    | COME VA ESEGUITO L'ESERCIZIO                                                                                                    | COME                                         | RISOLVI L'E                | SERCIZIO. |
|----------------------------------------------------------------------------------------------------|----------------------------------------------------------------------------------------------------|----------------------------------------------------------------------------------------------------|----------------------------------------------------------------------------------------------------|----------------------------------------------|----------------------------|-----------|
| Accesso lessio                                                                                                    | cale con radici mo                                                                                                    | orfemiche                                                                                                    |                                                                                                    |                                              |                            |           |
| Numero massimo di lettere p       Scegli il numero di lettere che devono avere le parole.         5       6       7       8       9                                                                                                    |                                                                                                    | <ol> <li>1)scegliere numero di lettere che deve avere la<br/>parola;</li> <li>2) scrittura maiuscolo o minuscolo.</li> <li>3) il tutor inserisce la radice (3 lettere)</li> <li>4) lo studente deve individuare le parole di<br/>senso computer generate dal computer</li> </ol> | bene                                                                                                    | Qualche<br>errore                            | Con<br>difficoltà          |           |
| Tipo di caratt                                                                                                    | ere                                                                                                    |                                                                                                    | Molti bambini dislessici, anche quando,<br>crescendo, arrivano a compensare in qualche<br>modo le difficoltà nella decodifica, continuano a<br>incontrare notevoli difficoltà nell'andare oltre lo                                                                                                    | compit<br>quale s                            | to per lo stu<br>svolgere. | idente,   |
|                                                                                                    |                                                                                                    |                                                                                                    | stadio alfabetico della lettura e a riconoscere e<br>utilizzare raggruppamenti di grafemi come intere<br>unità (stadio ortografico). Ciò limita in modo<br>significativo la loro rapidità di lettura. Questo                                                                                                    | Parole                                       | con 5 lette                | re.       |
| ATA                                                                                                    | U                                                                                                    | DE                                                                                                    | esercizio è stato realizzato con il doppio                                                                                                    | Parole                                       | con 6 lette                | ere.      |
| 10                                                                                                    | N                                                                                                    | 0                                                                                                    | obiettivo di rendere esplicita l'esistenza di radici                                                                                                    |                                              |                            |           |
| radice Vus                                                                                                    | VI                                                                                                    |                                                                                                    | utilizzo nel riconoscimento della parola e nella                                                                                                    | Parole                                       | con 7 lette                | re.       |
| D.L.                                                                                                    |                                                                                                    | ·                                                                                                    | facilitazione dei processi di accesso lessicale                                                                                                    |                                              |                            |           |
|                                                                                                    | E                                                                                                    | {                                                                                                    | scegliere il carattere (maiuscolo o minuscolo) e il                                                                                                    | Parole                                       | con 8 lette                | re.       |
| radice qualun<br>partendo da c<br>parole. Il bam<br>compiuto.                                                                                                    | que, 3 lettere, il con<br>Juesta radice genera<br>bino deve indicare                                                                                                    | nputer<br>a tutte le<br>quelle di sensi                                                                                                    | A partire da una radice morfemica che viene<br>predeterminata dal tutor, il computer genera<br>una serie di possibili completamenti di parola,<br>tra quelli che riesce a trovare nel suo                                                                                                    | Parole con 9 lettere. Parole con 10 lettere. |                            |           |
| Questo esercizio si rivolge a sog<br>generalmente di linguaggio. Alcu<br>oltre lo stadio alfabetico della le<br>grafemi come intere unità (stadi<br>rapidità di lettura. L'esercizio è<br>l'esistenza di radici morfemiche<br>della parola e nella facilitazione | etti che presentano disturbi di<br>ni dislessici incontrano notevol<br>ettura e a riconoscere e utilizza<br>o ortografico). Ciò limita in mo<br>stato realizzato con il doppio s<br>nelle parole e favorire il loro u<br>e dei processi di accesso lessica | lettura e più<br>i difficoltà nell'andare<br>re raggruppamenti di<br>lo significativo la loro<br>copo di rendere esplicita<br>blizzo nel riconoscimento<br>le.                                                                                                    | vocabolario (completamenti corretti), più<br>altrettanti scelti in modo casuale e arbitrario<br>(completamenti errati). L'operatore deve<br>digitare la radice (di almeno 3 lettere)<br>nell'apposito riquadro e poi cliccare «Ok».<br>Compito del bambino è quello di individuare, nel<br>più brova tampa passibilo tutto la striggho | Parole<br>lettere                            | con oltre 1                | 0         |
| NOTA: se non so                                                                                                    | no individuate t                                                                                                    | utte le parole                                                                                                    | grafemiche che completano correttamente la                                                                                                    |                                              |                            |           |
| giuste il co                                                                                                    | mputer non pro                                                                                                    | seque.                                                                                                    | radice morfemica, a formare una parola                                                                                                    |                                              |                            |           |
| NOTA: PER creare                                                                                                    | Dopo che è sta                                                                                                    | ata scritta la                                                                                                    | parole inesistenti. Può capitare che il computer                                                                                                    |                                              |                            |           |
| l'esercizio.                                                                                                    | radice pigiare INVIO o su<br>OK                                                                                                    |                                                                                                    | non accetti completamenti corretti perché le<br>parole non sono presenti nell'archivio                                                                                                    |                                              |                            |           |
|                                                                                                    | Per impostare                                                                                                    | le variabili                                                                                                    |                                                                                                    |                                              |                            |           |
| P                                                                                                    | dell'esercizio                                                                                                    |                                                                                                    |                                                                                                    |                                              |                            |           |
|                                                                                                    | Per iniziare l'e                                                                                                    | sercizio                                                                                                    |                                                                                                    |                                              |                            |           |

| C                                                           | HE COSA Lettura                                                    | cloze                                                                                                    | COME VA ESEGUITO L'ESERCIZIO                                                                                          | COME    | RISOLVI L'E   | SERCIZIO.  |
|-------------------------------------------------------------|--------------------------------------------------------------------|----------------------------------------------------------------------------------------------------|----------------------------------------------------------------------------------------------------|---------|---------------|------------|
| Il cloze test è una prova di accertamento della capacità di |                                                                    |                                                                                                    |                                                                                                    |         |               |            |
| comprensione di t                                           | esti scritti: consiste n                                           | ella ricostruzione di un                                                                                                    |                                                                                                    |         |               |            |
| brano tran                                                  | nite il reinserimento d                                            | li alcune parole                                                                                                    |                                                                                                    |         |               |            |
| pr                                                          | recedentemente canc                                                | ellate.                                                                                                    |                                                                                                    |         | 1             | -          |
|                                                             |                                                                    | Scegli il                                                                                                    | 1)scegliere numero di lettere che deve avere la                                                                       | bene    | Qualche       | Con        |
|                                                             |                                                                    | numero di                                                                                                    | parola;                                                                                                    |         | errore        | difficolta |
| Numero ma                                                   | assimo di letter                                                   | re p lettere che                                                                                                    | 2) scrittura maiuscolo o minuscolo.                                                                                   |         |               |            |
| 00                                                          | 000                                                                | devono avere                                                                                                    | <ul> <li>3) Il tutor inserisce la radice (3 lettere)</li> <li>4) lo studente dovo individuare lo parolo di</li> </ul> |         |               |            |
| 5 6                                                         |                                                                    | 9 le parole.                                                                                                    | senso computer generate dal computer                                                                                  |         |               |            |
|                                                             |                                                                    | Contraction of the Contraction of the Contraction o | sense compater generate da compater                                                                                   |         |               |            |
| Tipo di car                                                 | attere                                                             |                                                                                                    |                                                                                                    |         |               |            |
|                                                             | -                                                                  |                                                                                                    | Molti bambini dislessici, anche quando,                                                                               |         |               |            |
| Maiuscolo                                                   | Minuscolo                                                          |                                                                                                    | crescendo, arrivano a compensare in qualche                                                                           |         |               |            |
|                                                             |                                                                    | 10                                                                                                    | modo le difficoltà nella decodifica, continuano a                                                                     | compit  | to per lo stu | idente,    |
| 8                                                           |                                                                    | and the second second                                                                                                    | incontrare notevoli difficoltà nell'andare oltre lo                                                                   | quales  | svolgere.     |            |
|                                                             | ATA                                                                | UDE                                                                                                    | stadio alfabetico della lettura e a riconoscere e                                                                     | Parole  | con 5 lette   | re.        |
| 100                                                         | nin                                                                |                                                                                                    | utilizzare raggruppamenti di grafemi come intere                                                                      |         |               |            |
| and the second                                              | 10                                                                 | MO                                                                                                    | significativo la loro rapidità di lettura. Questo                                                                     |         |               |            |
| radice                                                      | (                                                                  | J.                                                                                                    | esercizio è stato realizzato con il donnio                                                                            | Parole  | con 6 lette   | re.        |
|                                                             | MA                                                                 | Y LA                                                                                                    | obiettivo di rendere esplicita l'esistenza di radici                                                                  |         |               |            |
|                                                             | ATO                                                                | FD                                                                                                    | morfemiche nelle parole e di favorire il loro                                                                         | Develo  |               |            |
|                                                             |                                                                    | , LN                                                                                                    | utilizzo nel riconoscimento della parola e nella                                                                      | Parole  | con 7 lette   | e.         |
| Nello spaz                                                  | ZIO RADICE II tutor d                                              | deve scrive una                                                                                                    | facilitazione dei processi di accesso lessicale                                                                       |         |               |            |
| radice qui                                                  | alunque, 3 lettere,                                                | Il computer                                                                                                    | «ortografico». In questo esercizio è possibile                                                                        | Parole  | con 8 lette   | re.        |
| partendo                                                    | da questa radice ge                                                | enera tutte le                                                                                                    | scegliere il carattere (maiuscolo o minuscolo) e il                                                                   |         |               |            |
| parole. II                                                  | bambino deve indic                                                 | care quelle di sensi                                                                                                    | numero di lettere per parola.                                                                                         |         |               |            |
| compiuto                                                    |                                                                    |                                                                                                    | A partiro da una radico morfomica choviono                                                                            | Parole  | con 9 lette   | re.        |
|                                                             |                                                                    |                                                                                                    | predeterminata dal tutor, il computer genera                                                                          |         |               |            |
|                                                             |                                                                    |                                                                                                    | una serie di possibili completamenti di parola,                                                                       | Parole  | con 10 lett   | ere.       |
|                                                             |                                                                    |                                                                                                    | tra quelli che riesce a trovare nel suo                                                                               |         |               |            |
| Questo esercizio si rivolge                                 | a soggetti che presentano dist                                     | turbi di lettura e più                                                                                                    | vocabolario (completamenti corretti), più                                                                             | Parole  | con oltre 1   | 0          |
| generalmente di linguaggi                                   | o. Alcuni dislessici incontrano                                    | notevoli difficoltà nell'andare                                                                                                    | altrettanti scelti in modo casuale e arbitrario                                                                       | lettere |               |            |
| oltre lo stadio alfabetico o                                | della lettura e a nconoscere e<br>(stadio ortografico). Ciò limita | utilizzare raggruppamenti di<br>a in modo signification la loco                                                                                                    | (completamenti errati). L'operatore deve                                                                              |         |               |            |
| rapidità di lettura. L'esero                                | cizio è stato realizzato con il d                                  | loppio scopo di rendere esplicita                                                                                                    | digitare la radice (di almeno 3 lettere)                                                                              |         |               |            |
| l'esistenza di radici morfe                                 | miche nelle parole e favorire i                                    | il loro utilizzo nel riconoscimento                                                                                                    | nell'apposito riquadro è poi cliccare «Ok».                                                                           |         |               |            |
| della parola e nella facilit                                | azione dei processi di accesso                                     | lessicale.                                                                                                    | niù breve tempo possibile, tutte le stringhe                                                                          |         |               |            |
| NOTA: se non                                                | sono individua                                                     | te tutte le parole                                                                                                    | grafemiche che completano correttamente la                                                                            |         |               |            |
| giuste i                                                    | l computer non                                                     | proseque.                                                                                                    | radice morfemica, a formare una parola                                                                                |         |               |            |
| 8.0000                                                      |                                                                    | h                                                                                                    | accettabile, ed escludere quelle che generano                                                                         |         |               |            |
| NOTA: PER crear                                             | e Dopo che é                                                       | è stata scritta la                                                                                                    | parole inesistenti. Può capitare che il computer                                                                      |         |               |            |
| l'esercizio.                                                | radice pigi                                                        | are INVIO o su                                                                                                    | non accetti completamenti corretti perché le                                                                          |         |               |            |
|                                                             |                                                                    |                                                                                                    | parole non sono presenti nell'archivio                                                                                |         |               |            |
|                                                             |                                                                    |                                                                                                    | 4                                                                                                    |         |               |            |
| AAcres                                                      | Per imposi                                                         | tare le variabili                                                                                                    |                                                                                                    |         |               |            |
|                                                             | dell'eserci                                                        | zio                                                                                                    |                                                                                                    |         |               |            |
| Come -                                                      |                                                                    |                                                                                                    |                                                                                                    |         |               |            |

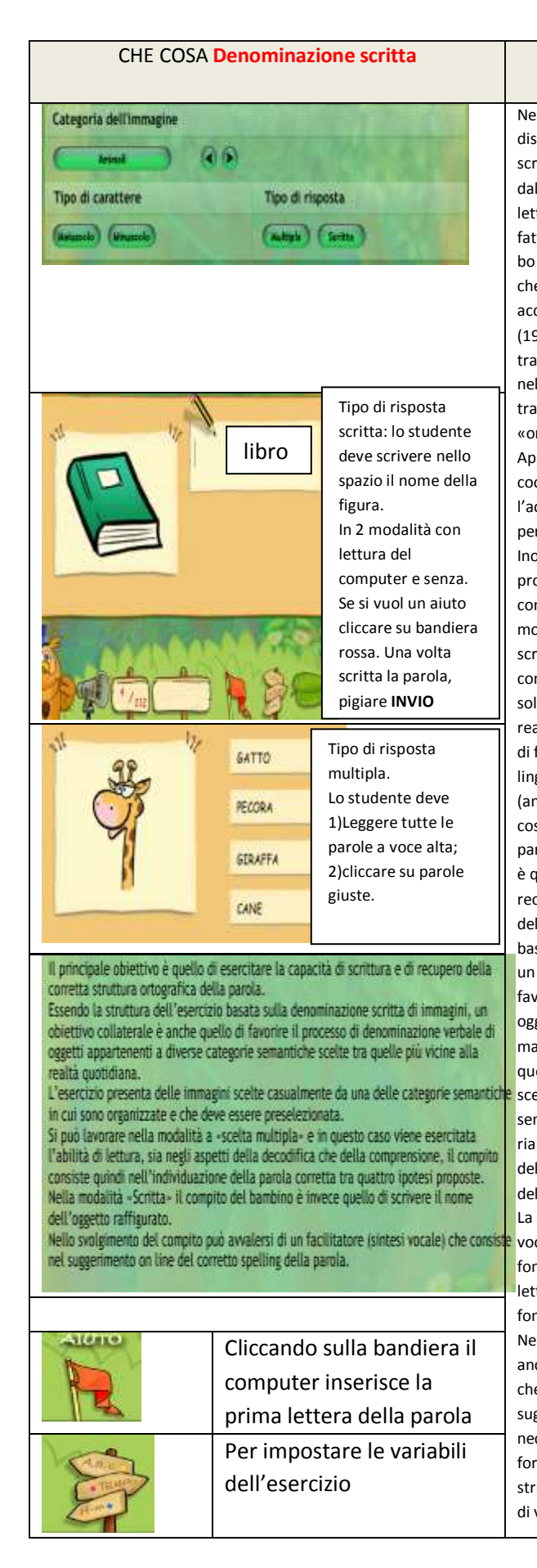

## Nella grande maggioranza dei casi i bambini dislessici presentano anche rilevanti problemi di scrittura, soprattutto nell'ortografia. Anche se dal punto di vista dei modelli neuropsicologici lettura e scrittura sono funzioni dissociabili, di fatto, almeno nella casistica evolutiva un disturbo di entrambe queste funzioni è la regola più che l'eccezione. Inoltre i modelli evolutivi di acquisizione, e in particolare quello di Frith (1985) prevedono una esplicita interdipendenza tra abilità di lettura e scrittura, così che mentre nella fase «alfabetica» è la scrittura che fa da traino alla lettura, nella successiva fase «ortografica» è la lettura che traina la scrittura. Appare quindi indispensabile un lavoro coordinato, volto a promuovere sia l'acquisizione della lettura che della scrittura, per gli effetti reciproci che ognuna ha sull'altra. Inoltre, alcuni bambini dislessici, oltre a problemi nella gestione dell'ortografia, hanno concomitanti problemi nella realizzazione grafomotoria delle singole lettere (disgrafia). La scrittura su tastiera, consente di «scaricare» il compito di scrittura della componente motoria e sollevando il bambino dalla fatica di gestire la realizzazione grafica del-le lettere, gli consente di focalizzare tutta l'attenzione sulle componenti linguistico-fonologiche del compito di scrittura (analisi della sequenza dei suoni che costituiscono la struttura fonologica della parola).Il principale obiettivo di questo esercizio è quello di esercitare la capacità di scrittura e di recupero della corretta struttura ortografica della parola. Essendo la struttura dell'esercizio basata sulla denominazione scritta di immagini, un obiettivo collaterale è anche quello di favorire il processo di denominazione verbale di oggetti appartenenti a diverse categorie semantiche scelte tra quelle più vicine alla realtà quotidiana. Il computer presenta delle immagini scelte casualmente da una delle categorie semantiche che è stata preselezionata dal riabilitatore (animali, casa, cibo, ecc.).Il compito del bambino è quello di scrivere il nome dell'oggetto raffigurato nell'immagine. La scrittura può essere assistita dalla sintesi vocale che restituisce al bambino un feedback fonetico on line durante la digitazione delle lettere e un feedback finale sulla struttura fonologica della parola effettivamente scritta. Nello svolgimento del compito, il bambino può anche avvalersi di un'altra forma di facilitazione. che consiste nella richiesta al computer di suggerire, in ogni punto della parola, la lettera necessaria a completarla. In seguito viene fornito un feedback, anche in forma visiva della struttura ortografica della parola, che consente di verificare la correttezza del risultato e, nel

COME VA ESEGUITO L'ESERCIZIO

| COME                | RISOLVI L'E                  | SERCIZI         | 0. |
|---------------------|------------------------------|-----------------|----|
| bene                | Qualche<br>errore            | Con<br>difficol | tà |
|                     |                              |                 |    |
|                     |                              |                 |    |
|                     |                              |                 |    |
| compit<br>quale s   | o per lo stu<br>volgere.     | idente,         |    |
| Tipo di<br>Multipl  | risposta<br>a (scelta de     | ella            |    |
| risposta<br>parole) | a giusta tra                 | più             |    |
| Tipo di<br>scriver  | risposta sc<br>e la parola ( | ritta,<br>che   |    |
| denom               | ina la figura                | а.              |    |
|                     |                              |                 |    |
|                     |                              |                 |    |
|                     |                              |                 |    |
|                     |                              |                 |    |
|                     |                              |                 |    |
|                     |                              |                 |    |
|                     |                              |                 |    |
|                     |                              |                 |    |
|                     |                              |                 |    |
|                     |                              |                 |    |
|                     |                              |                 |    |
|                     |                              |                 |    |
|                     |                              |                 |    |
|                     |                              |                 |    |
|                     |                              |                 |    |
|                     |                              |                 |    |
|                     |                              |                 |    |
|                     |                              |                 |    |

|        |                          | casa di arrara, di confrontara la narola corrotta  |  |  |  |  |
|--------|--------------------------|----------------------------------------------------|--|--|--|--|
| INIZIA | Per iniziare l'esercizio | caso di errore, di confinintare la parola corretta |  |  |  |  |
|        |                          | con quella errata, al fine di localizzare il locus |  |  |  |  |
| 5>     |                          | dell'errore. È anche prevista la possibilità di    |  |  |  |  |
|        |                          | selezionare, come tipo di risposta richiesta al    |  |  |  |  |
|        |                          | bambino, la «scelta multipla», anziché la risposta |  |  |  |  |
|        |                          | «scritta». In questo caso, accanto ogni immagine   |  |  |  |  |
|        |                          | che viene presentata, il computer propone          |  |  |  |  |
|        |                          | quattro parole, di cui una è quella corretta       |  |  |  |  |
|        |                          | corrispondente all'immagine, mentre le altre tre   |  |  |  |  |
|        |                          | (scelte casualmente dal computer) fungono da       |  |  |  |  |
|        |                          | distrattori. Il compito consiste                   |  |  |  |  |
|        |                          | nell'individuazione della parola corretta tra le   |  |  |  |  |
|        |                          | quattro proposte. Questo esercizio, che si basa    |  |  |  |  |
|        |                          | sull'accesso alla rapprentazione ortografica delle |  |  |  |  |
|        |                          | parole, consente anche di valutare i processi di   |  |  |  |  |
|        |                          | comprensione lessicale.                            |  |  |  |  |

|                                       | CHE COSA      |                                              | ADATTO                                      |                                  |                                       |               |                           |            |  |
|---------------------------------------|---------------|----------------------------------------------|---------------------------------------------|----------------------------------|---------------------------------------|---------------|---------------------------|------------|--|
| Denominazione scritta sillabica:      |               | Dis. Apprend.                                | Autismo                                     | Ritardo scolastico               | Dis                                   | slessia per l | e classi                  |            |  |
| ricomporre n                          | iel modo giu  | isto una parola                              | SI                                          |                                  | SI                                    | 1/2           |                           |            |  |
| sceglie                               | ndo le sillab | e giuste.                                    | COME VA                                     |                                  | D L'ESERCIZIO                         | COME          | COME RISOLVI L'ESERCIZIO. |            |  |
|                                       |               |                                              | 1)scegliere la ca                           | tegoria dell'iı                  | mmagine;                              | bene          | Qualche                   | Con        |  |
| Catanoria dall'immagina               |               |                                              | 2) scelta del nui                           | mero di sillab                   | e che devono                          |               | errore                    | difficoltà |  |
| Categoria den ininagine               | 0             | a had a down                                 | costituire la par                           | ola;<br>ere: maiuscol            | o/minuscoli:                          |               |                           |            |  |
| Atinati                               | ۲             | R. S. S. Part L.                             | 4) parole con di                            | strattori e sei                  | nza distrattori.                      |               |                           |            |  |
| Numero di sillabe                     | Distrat       | ttori                                        |                                             |                                  |                                       |               |                           |            |  |
|                                       | (1)           | (6)                                          | La struttura del                            | l'esercizio pre<br>li un'immagin | evede la                              |               |                           |            |  |
| Tion di carattere                     |               |                                              | scelta tra divers                           | e categorie s                    | emantiche) accanto                    |               |                           |            |  |
|                                       |               |                                              | alla quale comp                             | aiono i segme                    | enti sillabici che                    | compit        | to por lo stu             | danta      |  |
| (Materia) (Minacolo)                  |               |                                              | servono a comp                              | orre la parola                   | a che ad essa                         | quale s       | svolgere.                 | idente,    |  |
|                                       |               |                                              | modo casuale e                              | al bambino v                     | riene chiesto di                      | Tipo di       | risposta                  |            |  |
| NI Do                                 | 11/           | NO IE                                        | ricomporre la p                             | arola ordinan                    | doli nella sequenza                   | Multip        | la (scelta de             | ella       |  |
| 18                                    |               | SI                                           | corretta. Tenen                             | do conto che                     | questo tipo di<br>to) per bambini     | rispost       | a giusta tra              | più        |  |
| The second                            |               |                                              | nelle prime fasi                            | di acquisizior                   | ne della letto-                       | Tipo di       | )<br>i risposta sc        | ritta.     |  |
| 18 18"                                | ·             | Tino di ricporta con                         | scrittura, il livel                         | o di operativi                   | ità richiesto dal                     | scriver       | e la parola (             | che        |  |
|                                       |               | distrattori. Lo                              | compito è stato                             | mantenuto i<br>al hambino        | l più semplice<br>non viene richiesto | denom         | ina la figura             | a.         |  |
|                                       | -             | studente deve trovare                        | di produrre lui s                           | tesso le lette                   | re della parola,                      |               |                           |            |  |
|                                       |               | le sillabe giuste per<br>formare la parola   | applicando le re                            | gole di transo                   | codifica fonema-                      |               |                           |            |  |
|                                       |               | cliccando sopra. I                           | grafema, ma solo di selezionare il segmento |                                  |                                       |               |                           |            |  |
| · · · · · · · · · · · · · · · · · · · |               | distrattrori sono le                         | vari segmenti h                             | anno all'inter                   | no della parola.                      |               |                           |            |  |
|                                       |               | sillabe in più inserite<br>per rendere più   | Semplicemente                               | cliccando sul                    | la sillaba, questa va                 |               |                           |            |  |
| SI NO                                 |               | difficile l'esercizio.                       | posizione che d                             | te a posiziona<br>eve occupare   | nel corpo della                       |               |                           |            |  |
|                                       |               | Senza distrattori:                           | parola. Se la sce                           | lta operata d                    | al bambino risulta                    |               |                           |            |  |
|                                       |               | appaiono le sillabe che<br>fanno parte della | sbagliata, la silla                         | aba torna nell                   | a sua posizione                       |               |                           |            |  |
| L                                     |               | 1                                            | feedback acusti                             | co. È possibile                  | e graduare il livello                 |               |                           |            |  |
|                                       |               |                                              | di difficoltà deg                           | i<br>li esercizi imp             | ostando i parametri                   |               |                           |            |  |
|                                       |               |                                              | del menu princi                             | pale, in partic                  | colare si può                         |               |                           |            |  |
|                                       |               |                                              | compongono la                               | parola (da 2                     | a 6), e l'eventuale                   |               |                           |            |  |
|                                       |               |                                              | presenza di dist                            | rattori che in                   | terferiscono con la                   |               |                           |            |  |
|                                       |               |                                              | scelta (ai segme                            | enti sillabici ne                | ecessari per formare                  |               |                           |            |  |
|                                       |               |                                              | pertinenti).È sta                           | ita prevista ai                  | nche una                              |               |                           |            |  |
| Aloro                                 | Cliccando     | o sulla bandiera il                          | facilitazione del                           | compito sott                     | o forma di un                         |               |                           |            |  |
|                                       | compute       | r inserisce la                               | pulsante «aiuto                             | » che consen                     | te per un breve                       |               |                           |            |  |
|                                       | prima let     | tera della parola                            | ortografica dell                            | a parola. In qu                  | uesto esercizio è                     |               |                           |            |  |
| 1500                                  | Per impo      | stare le variabili                           | possibile attiva                            | e la sintesi vo                  | ocale.                                |               |                           |            |  |
| 2                                     | dell'esero    | cizio                                        |                                             |                                  |                                       |               |                           |            |  |
|                                       |               |                                              |                                             |                                  |                                       |               |                           |            |  |
| INIZIA                                | Per inizia    | re l'esercizio                               | 1                                           |                                  |                                       |               |                           |            |  |
| <u> </u>                              |               |                                              |                                             |                                  |                                       |               |                           |            |  |
| 2                                     |               |                                              |                                             |                                  |                                       |               |                           |            |  |

| CHE COSA                              |                                                                                                    | ADATTO                                                                                                    |                                                                                                    |                                                                                                    |                                                                                                    |                   |                |      |
|---------------------------------------|----------------------------------------------------------------------------------------------------|----------------------------------------------------------------------------------------------------|----------------------------------------------------------------------------------------------------|----------------------------------------------------------------------------------------------------|----------------------------------------------------------------------------------------------------|-------------------|----------------|------|
| Denominazione scritta sillabica:      |                                                                                                    | Dis. Apprend. Autismo Ritardo scolastico                                                                                                    |                                                                                                    |                                                                                                    | Dislessia per le classi                                                                                   |                   |                |      |
| ricomporre nel modo giusto una parola |                                                                                                    | SI                                                                                                    |                                                                                                    | SI                                                                                                    | 1/2                                                                                                    |                   |                |      |
| scegliendo le sillabe giuste.         |                                                                                                    | COME VA ESEGUITO L'ESERCIZIO                                                                                                    |                                                                                                    |                                                                                                    | COME RISOLVI L'ESERCIZIO.                                                                                 |                   |                |      |
| Categoria dell'immagine               |                                                                                                    | <ol> <li>1)scegliere la categoria dell'immagine: animali,<br/>casa, cibo, varie;</li> <li>2) scelta del numero di maisucolo/minuscolo;</li> <li>3) lo studente dovrà scrivere la parola giusta</li> </ol>                                                                                                    |                                                                                                    |                                                                                                    | bene                                                                                                    | Qualche<br>errore | Con<br>diffico | lltà |
|                                       |                                                                                                    | corrispondente all'immagine nascosta, che<br>diventerà visibile sempre più cliccando o                                                                                                    |                                                                                                    |                                                                                                    |                                                                                                    |                   |                |      |
| (Maiuscolo) (Minuscolo)               |                                                                                                    | <ul> <li>4) per cominciare lo studente deve pigiare</li> <li>subito sulla barra spaziatrice.</li> </ul>                                                                                                    |                                                                                                    |                                                                                                    |                                                                                                    |                   |                |      |
|                                       |                                                                                                    | Questo esercizio ha un duplice obiettivo:1.<br>favorire lo sviluppo dei processi di sintesi                                                                                                    |                                                                                                    |                                                                                                    | compito per lo studente,<br>quale svolgere.                                                               |                   |                |      |
|                                       | Lo studente deve<br>scrivere la parola<br>giusta scoprendo                                                                                                    | fonemica on line, avvalendosi anche di un ausilio<br>iconico che può favorire l'integrazione dei<br>processi di assemblaggio fonologico e di accesso<br>lessicale diretto, attraverso il riconoscimento<br>dell'immagine e, da questo, il successivo<br>recupero dell'intera struttura fonologica della<br>parola;2. stimolare i processi di accesso lessicale<br>con l'uso combinato di informazioni ortografiche<br>e iconiche parziali.<br>Il computer presenta delle immagini, scelte ogni |                                                                                                    |                                                                                                    | Scrivere la parola<br>giusta scoprendo<br>l'immagine.<br>Prima si indovina la<br>parola giusta più alto è |                   |                |      |
|                                       | l'immagine pigiando<br>su INVIO                                                                                                    | volta casualmer<br>semantiche che<br>riabilitatore, e la<br>da una griglia a<br>barre è uguale a<br>compongono la                                                                                                    | nte dall'archiv<br>è stato prese<br>e presenta su<br>barre vertical<br>Il numero del<br>parola corrisi | io di categorie<br>elezionato dal<br>I monitor oscurate<br>ii (il numero delle<br>le lettere che<br>pondente |                                                                                                    |                   |                |      |
|                                       |                                                                                                    | all'immagine). Cliccando in sequenza su ogni<br>barra, da sinistra a destra (l'ordine è vincolato),<br>è possi-bile scoprire progressivamente<br>l'immagine, teoricamente fino a svelarla<br>completamente. Il compito del bambino è quello<br>di assemblare i singoli fonemi che compaiono<br>mano a mano che si clicca sulle barre verticali,<br>avvalendosi in questo anche degli indizi iconici<br>che parallelamente vengono offerti. Tuttavia,                                           |                                                                                                    |                                                                                                    |                                                                                                    |                   |                |      |
|                                       | Cliccando sulla bandiera il<br>computer inserisce la<br>prima lettera della parola<br>Per impostare le variabili<br>dell'esercizio<br>Per iniziare l'esercizio | durante la sinte<br>accadere che il<br>combinato degl<br>iconici, riconosc<br>possa in questo<br>fonologica della<br>lessicale diretto<br>consente di by-<br>assemblaggio.                                                                                                    |                                                                                                    |                                                                                                    |                                                                                                    |                   |                |      |